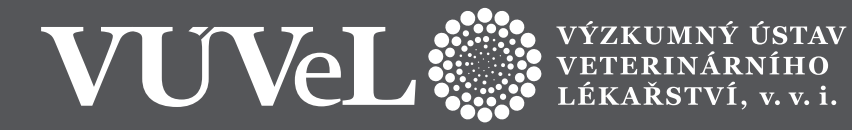

# **SOFTWARE**

### WEBOVA APLIKACE PRO PLOŠNOU EVIDENCI VYSKYTU ZDRAVOTNICH PORUCH A APLIKACI LEČIVYCH PŘIPRAVKŮ U DOJENEHO SKOTU

# Deník nemocí a léčení

## Manuál pro webovou aplikaci

Ing. Michal Hajek Ing. František Hřeben Ing. David Lipovsky Ing. Ludmila Zavadilova, CSc. Ing. Jiři Bauer, Ph.D. MVDr. Petr Fleischer, Ph.D. Ing. Lenka Krpalkova, Ph.D. Ing. Stanislav Staněk, Ph.D. MVDr. Soňa Šlosarkova, Ph.D. doc. MVDr. Alena Pechova, CSc.

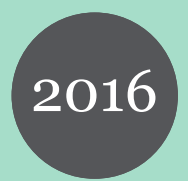

## Software

# Deník nemocí a léčení

Webová aplikace pro plošnou evidenci výskytu zdravotních poruch a aplikací léčivých přípravků u dojeného skotu

### Manuál pro webovou aplikaci

Ing. Michal Hájek<sup>1</sup> Ing. František Hřeben<sup>1</sup> Ing. David Lipovský<sup>1</sup> Ing. Ludmila Zavadilová<sup>2</sup>, CSc. Ing. Jiří Bauer<sup>2</sup>, Ph.D. MVDr. Petr Fleischer<sup>3</sup>, Ph.D. Ing. Lenka Krpálková<sup>2</sup>, Ph.D. Ing. Stanislav Staněk<sup>2</sup>, Ph.D. MVDr. Soňa Šlosárková<sup>3</sup>, Ph.D. doc. MVDr. Alena Pechová<sup>4</sup>, CSc.

<sup>1</sup>Českomoravská společnost chovatelů, a.s.
<sup>2</sup>Výzkumný ústav živočišné výroby, v.v.i. Praha
<sup>3</sup>Výzkumný ústav veterinárního lékařství, v.v.i. Brno
<sup>4</sup>Veterinární a farmaceutická univerzita Brno

Vypracováno v rámci řešení výzkumného projektu **NAZV QJ1510217** - Návrh a uplatnění plošného systému sběru dat o nemocech skotu a jeho využití v managementu stád, šlechtění a pro racionální užívání antimikrobik.

#### Obsah:

| Úvod                           |   |
|--------------------------------|---|
| Systémové prostředí            | 3 |
| Systémové požadavky            | 3 |
| Přístup do aplikace            | 4 |
| Základní popis modulů aplikace | 5 |
| Úvodní stránka                 | 5 |
| Přehled nemocných zvířat       | 6 |
| Všechna zvířata                | 7 |
| Skupiny zvířat                 | 8 |
| Sklad léčiv                    | 9 |
| Zadání nového onemocnění       |   |
| Základní údaje                 |   |
| Výběr diagnózy                 |   |
| Základní výběr                 |   |
| Kompletní výběr                |   |
| Uživatelský výběr              |   |
| Zadání nové léčby              |   |
| Informace o software.          |   |

#### Úvod

Aplikace **Deník nemocí a léčení** byla vyvinuta za účelem vybudování funkčního systému plošného sběru a evidence záznamů o poruchách zdraví jednotlivých zvířat v rámci populace dojeného skotu, včetně možnosti využití dat v kontrole dědičnosti zdraví. Program zároveň umožňuje zajistit systém evidence užívání léčiv v jednotlivých chovech dojeného skotu. Propojení programu s denně aktualizovanou databází kontroly užitkovosti poskytuje chovateli možnost získat přehled o aktuálním zdravotním stavu, reprodukci a kontrole užitkovosti jednotlivých zvířat ve svém stádě. Systematická evidence poruch zdraví, resp. důvodů užití léčivých přípravků umožní propojení mezi zdravím a užitkovostí a zároveň evidování všech legislativně povinných údajů o použití léčiv prostřednictvím programu umožní nahrazení ručně vedené písemné evidence léčení - záznamů o použití léčivých přípravků.

Aplikace **Deník nemocí a léčení** je součástí webové aplikace **Přístup k datům - Internet pro chovatele** provozované Českomoravskou společností chovatelů, a.s. a je přístupná všem zaregistrovaným uživatelům - chovatelům skotu či jejich zástupcům.

Aplikace **Deník nemocí** nabízí uživateli prostřednictvím jednotlivých modulů:

- evidenci nemocných zvířat
- zadávání onemocnění a léčby
- tisk sestav zvířat s naplánovanými úkony
- přehled zvířat ve stájích
- správu používaných léčiv a základní skladové hospodářství

#### Systémové prostředí

Webová aplikace **Deník nemocí** a léčení byla vyvinuta ve skriptovacím jazyku PHP, data jsou uložena v databázovém systému MySQL. Aplikace je umístěna na platformě Apache (Linux) v rámci dedikovaného serveru společnosti ČMSCH, a.s.

Při tvorbě aplikace byly dále použity:

- značkovací jazyk HTML5
- kaskádové styly CSS3
- databáze MySQL
- skriptovací jazyk JavaScript

#### Systémové požadavky

Pro využívání aplikace **Deník nemocí** je nutné být registrovaným uživatelem aplikace **Přístup k datům** společnosti ČMSCH, a.s. a dále je třeba splnit následující podmínky:

- přístup k síti Internet
- aktuální verze internetového prohlížeče (Firefox, Chrome, Opera, Internet Explorer (Edge) apod.

#### Přístup do aplikace

Přístup do aplikace je umožněn pouze registrovaným uživatelů po zadání uživatelského jména a hesla na adrese aplikace **Přístup k datům**: <u>https://data.cmsch.cz/</u>. Po úspěšném přihlášení je třeba kliknout v horním menu na položku Servisní sekce a dále v ní pod nadpisem Nastavení datových sekcí na odkaz Přejít do servisní sekce. Tím se zobrazí Správa datových sekcí a v ní stačí v nabídkovém menu zatrhnout položku **Deník nemocí** a uložit.

Při prvním vstupu do aplikace **Deník nemocí je uživatel vyzván k tomu, aby potvrdil, že** chovatel souhlasí s tím, že pořízená data mohou být dále anonymně využita v kontrole dědičnosti zdraví pro odhad plemenných hodnot, případně v souhrnných např. národních přehledech o rozsahu využití léčiv, především antimikrobik a pro vědecké účely. Tento souhlas se potvrzuje pouze jednorázově, při dalších vstupech do aplikace se objevuje pouze informace, kdy byly podmínky použití aplikace Deník nemocí a léčení odsouhlaseny.

Pro poskytnutí všech dat pořízených v Deníku nemocí a léčení ostatním subjektům platí stejné podmínky jako u dosavadní aplikace **Přístup k datům**.

#### Základní popis modulů aplikace

Odkazy na jednotlivé moduly Deníku nemocí a léčení jsou umístěny ve vodorovném menu aplikace, pokud se při otevření jednotlivé moduly automaticky nezobrazují (např. na obrazovkách s nižším rozlišením), lze nabídku vyvolat přes odkaz "Vyberte modul". Aplikace obsahuje následující moduly, resp. odkazy:

- Úvod
- Vložit nové onemocnění
- Nemocná zvířata
- Všechna zvířata
- Skupiny zvířat
- Sklad léčiv
- Záznamy o léčení
- Zpět na Přístup k datům

#### Úvod

Úvodní stránka aplikace zobrazuje Základní informace a nastavení - např. potvrzení podmínek používání aplikace **Deník nemocí** a léčení, které je nezbytné pro její využívání. Dále se na úvodní stránce nalézají informace o aplikaci s odkazem na manuál. Z této úvodní stránky je možno rovněž upravovat nastavení uživatelského výběru diagnóz, jehož používání je vysvětleno v části popisující zadávání onemocnění. Na úvodní stránce se nachází i pole pro zatržení funkce vedení skladu léčiv nazvaná evidence skladových zásob

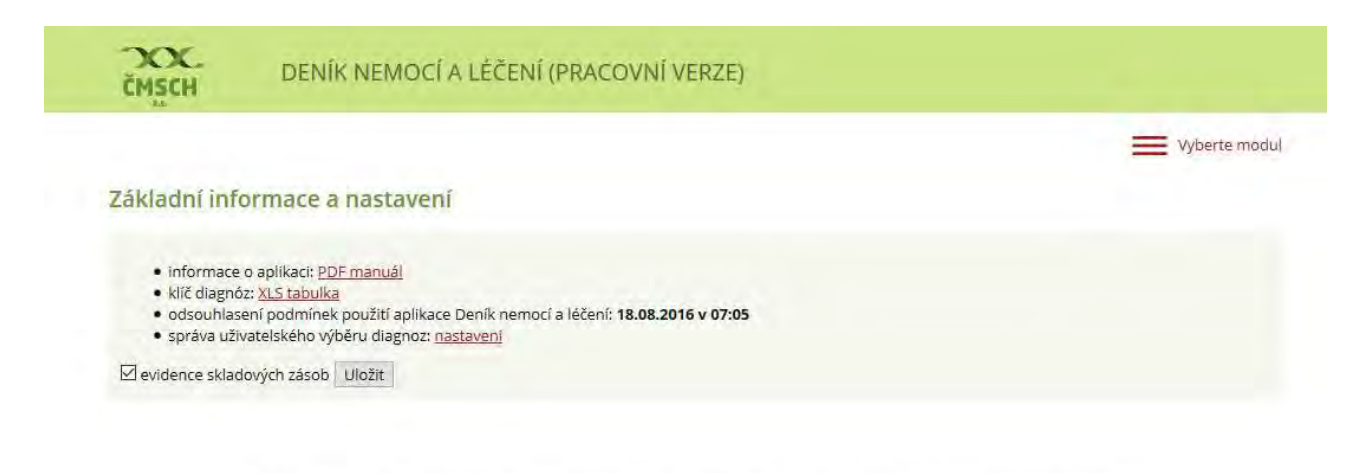

© 2004 - 2016 Českomoravská společnost chovatelů, a.s., | tel.: 257 896 444, e-mail: cmsch@cmsch.cz | Webdesign MHServis.cz

#### Nemocná zvířata

Při volbě tohoto modulu se zobrazí stránka, kde je v horní části (kromě pole pro vložení nového onemocnění) kombinované a rozbalovací (přes "zobrazit podrobnosti") pole/oblast umožňující modifikaci, tj. nastavení filtrace záznamů a nastavení sloupců tabulky tj. zobrazování Přehledu nemocných zvířat podle různých kritérií/filtrů.

Přednastavena jsou tlačítka/filtry pro zobrazení zvířat, která jsou aktuálně v ochranné lhůtě (Zvířata v ochranné lhůtě) nebo u kterých je v daný den naplánována kontrola (Kontrola dnes).

V Nastavení filtrace záznamů je k dispozici řada kritérií pro nastavení filtrace. U šesti kritérií, u kterých se může volit časové rozmezí od - do (datum-datum), lze rovněž volit, zda se mají vyfiltrovat záznamy, které zadanému rozmezí odpovídají nebo naopak neodpovídají, tj. jsou mimo zadané rozmezí. Provedení filtrace proběhne po kliknutí na tlačítko "nastavit" (pod Nastavením sloupců tabulky). Uživatelem navolený způsob filtrace je možno pojmenovat v okénku "nový filtr" a tuto kombinaci uložit (současně je provedena filtrace). Je také možno vybrat výše uvedené přednastavené filtry nebo uživatelem dříve uložené filtry.

Současně v oblasti pro Nastavením sloupců tabulky je/může být definováno (zatržítky), které údaje - sloupce tabulky Přehledu nemocných zvířat se mají u vyfiltrovaných záznamů zobrazit. S výjimkou diagnózy jsou všechny sloupce volitelné.

Automaticky jsou přednastaveny následující sloupce: Ušní číslo, Obojek/pedometr, Diagnóza/diagnózy, Datum stanovení diagnózy, Léky, Ochranné lhůty (maso, mléko), Kontrola a nástroje. Přednastavený výběr sloupců v tabulce lze upravit podle potřeb každého chovatele. Provedení výběru je nutno potvrdit tlačítkem "nastavit".

K dispozici je také možnost exportu tabulky do souboru PDF či XLS a její vytištění.

Ve spodní části stránky se zobrazuje vlastní Přehled nemocných zvířat. V tabulce přehledu nemocných zvířat jsou pod názvem každého sloupce zobrazeny šipky ( $\uparrow | \downarrow$ ), které umožňují seřazení všech zvířat v tabulce podle daného sloupce, přičemž je možno volit vzestupné nebo sestupné řazení. Údaje, které jsou v tabulce uvedeny červeně, umožňují zobrazení dalších podrobností, jako jsou základní chovatelské údaje o zvířeti, výsledky KU, reprodukce, detaily o terapii a průběhu onemocnění.

| MSC     | DENÍK NE                  | MOCÍ A LÉČEN    | IÍ (PRACOVNÍ    | VERZE)         |             |                  |                         |                    |
|---------|---------------------------|-----------------|-----------------|----------------|-------------|------------------|-------------------------|--------------------|
| Úvod    | Vložít nové onemocnění    | Nemocná zvířata | Všechna zvířata | Skupiny zvířat | Sklad léčiv | Záznamy o léčení | Zpět na Přístup k datům |                    |
| v       | ožit nové onemori         | nění            |                 |                |             |                  |                         |                    |
| Zvířata | a v ochranné lhůtě 📗 Kont | rola dnes       |                 |                |             | Now filtr:       |                         | uložit             |
|         |                           |                 |                 |                |             |                  | Li vychozi              | and a local de     |
|         |                           |                 |                 |                |             |                  |                         | zobrazit podrobnos |

#### Přehled nemocných zvířat

#### 1 | 2 | 3 | 4 | 5 | 6 | 7 | 8 | 9 | <u>10 | další</u>

| Ušní                 | Obojek  | Diagnóza                                          | Datum<br>stanovení                                      | Léky | Ochr<br>Ihi | anné<br>ity | Kontrola   | Némera          |
|----------------------|---------|---------------------------------------------------|---------------------------------------------------------|------|-------------|-------------|------------|-----------------|
| (1   1)              | (1   1) | (1 L)                                             | diagnózy<br>(注ーム) Miéko Maso (注一ム)<br>(注ーム) (注ーム) (注一ム) |      | Nastroje    |             |            |                 |
| <u>CZ 190997 921</u> | _       | Mastitida s izolovanými prototékami (zelené řasy) | 18.12.2016                                              | Ne   |             |             |            | léčba   upravit |
| <u>CZ 190991 921</u> |         | Zvláštní (parenchymatózní) mastitidy              | 16.12.2016                                              | Ano  | -           | -           | 18.12.2016 | léčba   upravit |
| <u>CZ 165191 921</u> |         | G+ bakterie (další)                               | 14.12.2016                                              | Ano  | 19.12.2016  | 19.12.2016  |            | léčba   upravit |
| CZ 191077 952        |         | Bronchopneumonie                                  | 14.12.2016                                              | Ne   |             |             |            | léčba   upravit |
| CZ 229227 952        |         | Bronchopneumonie                                  | 14.12.2016                                              | Ano  | 21.12.2016  | 09.01.2017  | 15.12.2016 | léčba   upravit |
| CZ 018680 952        | 27      | Mastitida - klinická                              | 14.12.2016                                              | Ne   |             |             |            | léčba   upravit |

#### Všechna zvířata

Tento modul nabízí uživateli ucelený přehled o zvířatech ve stáji. K dispozici jsou základní informace o původu zvířete a také data z kontroly užitkovosti a reprodukce. Modul je prostřednictvím ušního čísla zvířete propojen s aplikací **Databáze plemenic** společnosti Plemdat, s.r.o., kde lze získat podrobné informace o zvířeti.

Seznam zvířat v tabulce lze filtrovat podle ušních čísel, obojkových čísel či pedometrů a dále podle skupin, které si může chovatel sestavit pomocí modulu "Skupiny zvířat". Sloupce, které se v tabulce zobrazují je možno volit zatržením v oddíle "Nastavení sloupců tabulky".

Pod názvem každého sloupce jsou zobrazeny šipky ( $\uparrow | \downarrow \rangle$ ), které umožňují seřazení všech zvířat v tabulce podle daného sloupce, přičemž je možno volit vzestupné nebo sestupné řazení.

| lastavení filtru záznamů<br>Ušní číslo:Obojek / pedometr:Skupina: == všechny ==<br>lastavení sloupců tabulky<br>☐ Obojek / pedometrSkupinaSekceHistorie - počet diagnóz Datum posl. oteleleníDatum posl. zapuštěníPořadí inseminaceServis pe<br>BřezíPořadí laktaceDatum posl. KULaktační dnyAktuální lakt. dnyDojivost celkemDojivostKUBilkovinaT/BLaktá<br>SBPKZíslo stájeStružit vše             | lvod                  | Vložit nové onemocnění                                                                 | Nemocná zvířata                                                          | Všechna zvířata                          | Skupiny zvířat                      | Sklad léčiv                       | Záznamy o léčení                        | Zpět na Přístup k datům                          |               |
|----------------------------------------------------------------------------------------------------|-----------------------|----------------------------------------------------------------------------------------|--------------------------------------------------------------------------|------------------------------------------|-------------------------------------|-----------------------------------|-----------------------------------------|--------------------------------------------------|---------------|
| Ušní číslo:Obojek / pedometr:Skupina: == všechny ==<br>astavení sloupců tabulky<br>⊴Obojek / pedometrSkupinaSekce ⊠ Historie - počet diagnóz ⊠ Datum posl. oteleleníDatum posl. zapuštěníPořadí inseminaceServis pe<br>]BřezíPořadí laktaceDatum posl. KULaktační dnyAktuální lakt. dnyDojivost celkemDojivostKBilkovinaT/BLaktó<br>]SBPKCislo stájeZnačit.všeStudit vše                            | asta                  | vení filtru záznamů                                                                    |                                                                          |                                          |                                     |                                   |                                         |                                                  |               |
| Vastavení sloupců tabulky<br><sup>-</sup> Obojek / pedometr - Skupina - Sekce - Historie - počet diagnóz - Datum posl. otelelení - Datum posl. zapuštění - Pořadí inseminace - Servis pe<br>- Březí - Pořadí laktace - Datum posl. KU - Laktační dny - Aktuální lakt. dny - Dojivost celkem - Dojivost - Tuk - Bilkovina - T/B - Laktó<br>- S8 - РК - Žíslo stáje - <u>označit vše - zrušit vše</u> | Ušní i                | islo:                                                                                  | Obojek / pedom                                                           | etr:                                     | Skup                                | ina: == všechn                    | y ==                                    |                                                  |               |
| Mobojek / pedometr □Skupina □Sekce ☑Historie - počet diagnóz ☑Datum posl. otelelení □Datum posl. zapuštění □Pořadí inseminace □Servis pe<br>□Březí □Pořadí laktace □Datum posl. KU □Laktační dny □Aktuální lakt. dny □Dojivost celkem □Dojivost □Tuk □Bilkovina □T/B □Laktó<br>□SB □PK ☑Číslo stáje <u>označit vše</u>                                                                              | lasta                 | معتقعا ومسعة فعاورالمر                                                                 |                                                                          |                                          |                                     |                                   |                                         |                                                  |               |
| ⊠Obojek / pedometr □Skupina □Sekce ⊠Historie - počet diagnóz ⊠Datum posl. otelelení □Datum posl. zapuštění □Pořadí inseminace □Servis pe<br>□Březí □Pořadí laktace □Datum posl. KU □Laktační dny □Aktuální lakt. dny □Dojivost celkem □Dojivost □Tuk □Bílkovina □T/B □Laktó<br>□SB □PK ☑Číslo stáje <u>označit vše</u>                                                                              | lasta                 |                                                                                        |                                                                          |                                          |                                     |                                   | _                                       |                                                  |               |
|                                                                                                    | Ø Ob<br>□ Bře<br>□ SB | ojek / pedometr   □ Skupir<br>≥zí   □ Pořadí laktace   □ 1<br>□ PK   ☑ Číslo stáje   o | na □Sekce ☑Hi<br>Datum posl. KU □<br><u>značit vše</u> <u>zrušit vše</u> | storie - počet diagno<br>.aktační dny □A | óz 🗹 Datum pos<br>ktuální lakt. dny | il. otelelení 🗌<br>🗌 Dojivost cel | ] Datum posl. zapušté<br>kem □ Dojivost | éní □Pořadí inseminace □<br>□Tuk □Bílkovina □T/B | Servis period |

#### Přehled zvířat

#### 1 | 2 | 3 | 4 | 5 | 6 | 7 | 8 | 9 | 10 | 11 | 12 | 13 | 14 | 15 | 16 | 17 | 18 | 19 | 20 | další

| 112      | Ušni číslo |            | Obelet / and anote | Historie - počet               | diagnóz                | Debug and stales |
|----------|------------|------------|--------------------|--------------------------------|------------------------|------------------|
| 05<br>(. | 1 ( 1)     | (1 1 1)    | (1   1)            | V probíhající laktaci<br>(土 山) | Celoživotně<br>(1   1) | (1   1)          |
| CZ 01    | 8680 952   | 4294967295 | 27                 | 26                             | 26                     | 30.10.2015       |
| CZ 02    | 1974 952   | 4294967295 | 335                | 19                             | 19                     | 23.12.2014       |
| CZ 10    | 2285 921   | 2102978920 | 444                | 3                              | 3                      | 06.07.2015       |

#### Skupiny zvířat

Prostřednictvím tohoto modulu má uživatel možnost vytvářet virtuální skupiny zvířat, se kterými bude dále v aplikaci pracovat – zadávat onemocnění, zadávat/plánovat léčbu nebo preventivní zákroky. Skupiny zvířat zjednodušují práci s aplikací především v případě, že je třeba pracovat opakovaně se stejnými zvířaty. Při tvorbě skupiny je potřeba nejprve zadat název skupiny, zvolit stáj a po té potvrdit tlačítkem "vytvořit". Nová skupina se objeví v seznamu "Virtuální skupiny zvířat". Zařazení jednotlivých zvířat do takto vytvořené skupiny se provádí pomocí volby "upravit" vedle názvu skupiny, kdy se objeví tabulka, umožňující výběr zvířat. Zaškrtnutím příslušného pole lze zvolit, zda budou zvířata vybírána dle obojkového nebo ušního čísla. Číslo zvířete je možno napsat do volného rámečku anebo vybrat zvířata přímo z nabídky v levé části tabulky. Výběr je proveden označením čísla v levé části tabulky, vybrané zvíře se dvojitým kliknutím nebo poklepem na šipku přesune do pravé části tabulky. Tento výběr je možno provádět jednotlivě (>) nebo najednou pro více zvířat (»). Pomocí šipek je možno rovněž zvířata ze skupiny vyřadit. Potvrzení výběru zvířat do skupiny se provede volbou "uložit". Při volbě "zpět" nejsou provedené změny zvířat ve skupině uloženy. Pokud zvolená skupina splnila svoji funkci je možno ji smazat tlačítkem vedle názvu skupiny.

| MSC    | C DENÍK NE              | MOCÍ A LÉČEN            | IÍ (PRACOVNÍ    | VERZE)         |             |                  |                         |          |
|--------|-------------------------|-------------------------|-----------------|----------------|-------------|------------------|-------------------------|----------|
| Úvod   | Vložit nové onemocnění  | Nemocná zvířata         | Všechna zvířata | Skupiny zvířat | Sklad léčiv | Záznamy o léčení | Zpět na Přístup k datům |          |
| vytvoř | ení nové virtuální skup | iny                     |                 |                |             |                  |                         |          |
|        |                         |                         |                 |                |             |                  |                         |          |
| Nazev  | <u></u>                 | _ Stāj: Stāj č. 1 (1234 | 567890) 🗠       |                |             |                  |                         |          |
|        |                         |                         |                 |                |             |                  |                         | vytvořit |

| Název               | Stáj      | Nástroje                       |
|---------------------|-----------|--------------------------------|
| DOUBLE OVSYNCH 6.6. | Stáj č. 1 | upravit   smazat               |
| experiment          | Stáj č. 1 | upravit   smazat               |
| Lipovský            | Stáj č. 2 | upravit   smazat               |
| MASTITIDA 6.9.2016  | Stáj č. 1 | upravit   smazat               |
| OTELENÉ METRITIDY   | Stáj č. 1 | upravit   smazat               |
| OVSYNCH 15.8.       | Stáj č. 1 | upravit   smazat               |
| PRESYNCH 17.8.      | Stáj č. 1 | <u>upravit</u>   <u>smazat</u> |
| PRESYNCH 22.7.      | Stáj č. 1 | <u>upravit   smazat</u>        |
| STERILITY 15.7.     | Stáj č. 1 | upravit   smazat               |
| STERILITY 22.7.     | Stáj č. 1 | upravit   smazat               |
| SYNCHRONIZACE       | Stáj č. 1 | upravit   smazat               |
| test                | Stáj č. 1 | upravit   smazat               |
|                     |           |                                |

#### Virtuální skupiny zvířat

#### Evidence léčiv

Modul Evidence léčiv se zobrazuje v nabídce pouze uživatelům, kteří mají o tuto funkci zájem. Tato volba je možná na úvodní stránce aplikace zatržením "evidence skladových zásob" a uložením této volby.

| 85                                                                                                    |
|----------------------------------------------------------------------------------------------------|
| lvod Vložit nové onemocnění Nemocná zvířata Všechna zvířata Skupiny zvířat Sklad léčiv Záznamy o léčení Zpět na Přístup k datů |

Sklad léčiv

|                        |                           |                          |          | 1   <u>2</u>   <u>další</u>  |                  |                                                                                                    |                                                                    |
|------------------------|---------------------------|--------------------------|----------|------------------------------|------------------|----------------------------------------------------------------------------------------------------|--------------------------------------------------------------------|
| Název léku             | Ochranná lhůta -<br>mléko | Ochranná lhůta -<br>maso | Interval | Průměrná cena za<br>jednotku | Celkový<br>počet | Sklad                                                                                                    | Nástroje                                                           |
| Acticarp, 50mg/ml -    | +                         | 21                       | Oh       | 25 KČ                        | 10 ml            | číslo šarže: 3   množství: 10 ml                                                                                                    | přehled šarží   upravit   odepsat<br>  smazat                      |
| Acticarp, 50mg/ml 24   | 24                        | 5                        | Oh       | 0 Kč                         | 155 ml           | číslo šarže: 2517847   množství:<br>143 ml<br>číslo šarže: 125478   množství:<br>12 ml<br>číslo šarže: 125478545  <br>množství: 0 ml | přehled šarží   upravit   odepsat<br>  smazat                      |
| Acticarp, 50mg/ml -    | 1024                      | 21                       | 0 h      | 30 Kč                        | 10 ml            | číslo šarže: 2   množství: 10 ml                                                                                                    | <u>přehled šarží   upravit</u>   <u>odepsat</u><br>  <u>smazat</u> |
| ADE-vit -              |                           | -                        | 0 h      | 0 Kč                         | -20 ml           | číslo šarže: nezadáno   množství:<br>-20 ml                                                                                          | přehled šarží   upravit   odepsat<br>  smazat                      |
| Adedri-kel 48          | 48                        | 2                        | 0 h      | 0 Kč                         | 85 ml            | číslo šarže: 1234   množství: 85<br>ml                                                                                               | <u>přehled šarží   upravit   odepsat</u><br>  <u>smazat</u>        |
| Alamycin Aerosol, 5g - | -                         | -                        | 0 h      | 0 Kč                         | -1 g             | číslo šarže: nezadáno   množství:<br>-1 g                                                                                            | přehled šarží   upravit   odepsat<br>  smazat                      |

Zařazení nového léku se provádí tlačítkem "přidat nový lék na sklad". Při zadávání názvu léku se pomocí našeptávače objevují léky obsahující daný řetězec hlásek. Součástí aplikace je databáze léčiv pro skot ÚSKVBL, která je pravidelně aktualizovaná. Při výběru léku z našeptávače se automaticky vyplní ochranné lhůty pro daný lék. Další údaje jako je číslo šarže, množství a cena za jednotku je nutno vyplnit. Pro sledování nákladů na léčení je třeba z ceny léku za balení odvodit cenu za jednotku (1 g, 1 ml, atd.). Po vyplnění formuláře se údaje ukládají pomocí tlačítka "uložit".

V přehledu léčiv na hlavním listu modulu Sklad léčiv jsou zobrazeny jednotlivé léky v abecedním pořadí, s uvedením ochranných lhůt, ceny a množství dle naskladněných šarží. Nabídka v posledním sloupci Nástroje umožňuje aktualizaci jednotlivých údajů. Při využívání modulu sklad léčiv, jsou při zadávání léčby u jednotlivých zvířat automaticky odečítána množství aplikovaných léků ze skladu a při vyčerpání zásoby je chovatel upozorněn, že daný lék již není teoreticky k dispozici. Přesto může zadat jeho další užití a program bude evidovat záporné množství přípravku červeným písmem.

Pro případy např. rozbití lékovky je možno v Nástrojích použít tlačítko odepsat k odpisu určitého množství léčiva bez vazby na zvíře.

#### Vložit nové onemocnění

Po kliknutí na položku v menu s názvem **Vložit nové onemocnění** se zobrazí formulář, který se skládá ze dvou částí. První část obsahuje základní údaje o chovu, o osobě zadávající, resp. určující daignózu, zvířeti/zvířatech, druhá část je věnována vlastnímu vybrání diagnózy onemocnění.

| Stáj: *          | Stáj č. 2 (1234567890) | V Diagnózu určil: * | Chovatel/zootechnik |  |
|------------------|------------------------|---------------------|---------------------|--|
| Skupina zviřat:  | == vyberte ==          | Datum: *            | 18,12,2016          |  |
| Zvire/zvirata: * | vybrat zvíře/zvířata   |                     |                     |  |

Základní údaje označené \* jsou při pořízení povinné.

- Stáj výběr stáje chovatele (naposledy vybraná stáj je zvolená pro příští zadávání onemocnění)
- Skupina zvířat výběr (virtuální) skupiny zvířat (skupiny zvířat mohou být již definovanésestavené prostřednictvím modulu Skupiny zvířat, případně je lze definovat přímo v rámci zadávání nového onemocnění
- Zvíře/zvířata po kliknutí na tlačítko vybrat zvíře/zvířata se zobrazí dialogové okno, prostřednictvím kterého lze vybrat jedno nebo více zvířat ze zvolené stáje. Zvíře je možno vybrat na základě ušního nebo obojkového čísla. Po zadání prvních čísel do rámečku se objeví nabídka zvířat v levém poli. Pro výběr zvířete/zvířat je nutno je dvojitým kliknutím nebo pomocí šipky přesunout do pravého pole. Výběr je ukončen tlačítkem "vybrat", kdy se všechna zvířata zobrazená v pravém poli objeví na hlavním listu.

| 52.<br>99<br>444 | ><br>>> | 3 |
|------------------|---------|---|
|                  | 25      |   |

Číslo zvířete na hlavním listu je červeně, kliknutím na něj se zobrazí Přehled nemocí zvířete daného

čísla - všechna dřívější.

- **Diagnózu určil** výběr z číselníku (chovatel/zootechnik, veterinární lékař, plemenář, ostatní); naposledy vybraná položka je zvolená pro příští zadávání onemocnění
- **Datum** datum (stanovení diagnózy) je automaticky přednastaveno na aktuální datum a lze jej změnit směrem zpět do minulosti pro dodatečné zadání onemocnění. U zákroků / úkonů lze při jejich plánování nastavit i datum budoucí.

#### Výběr diagnózy

Z nabídkového menu pod výběrem diagnózy lze vybrat jeden ze 3 způsobů výběru diagnózy:

- Základní výběr
- Kompletní výběr
- Uživatelský výběr

#### Základní výběr

Do základního výběru jsou zařazena onemocnění (a úkony), která se v chovech skotu vyskytují nejčastěji. Pro přehlednost jsou rozdělena do 6 následujících hlavních kategorií:

- reprodukce
- vemeno/nádoj
- trávení/metabolismus
- končetiny
- nákazy/infekce
- vyřazení/úhyn

Kliknutím na název kategorie se zobrazí nejčastěji se vyskytující diagnózy v dané kategorii - skupině. U jednotlivých diagnóz je uvedena základní charakteristika (informace), která se objeví po poklepu na písmeno "i". Červená šipka za diagnózou naznačuje možnost dalšího upřesnění diagnózy, které se po zatrhnutí dané základní diagnózy objeví formou nabídkového menu. Zpřesnění diagnózy není povinné, záleží na chovateli/veterinárním lékaři jak přesnou diagnózu zvolí. U onemocnění vemene se po zvolení odpovídající diagnózy objeví schematické znázornění čtvrtí umožňující zadat, která je postižena. Obdobně u onemocnění končetin je možno zadat upřesnění, o postižení které končetiny a paznehtu se jedná.

Při prvním otevření základního výběru je zobrazováno pouze uvedených 6 hlavních kategorií. Ta kategorie, která se kliknutím otevře na jednotlivé poruchy, zůstává potom "aktivní", tj. při odhlášení ze systému a opětovném přihlášení se bude automaticky zobrazovat tak, jak byla opuštěna.

| Výběr diagnózy  |                         |                                  |                        |                       |                     |         |  |
|-----------------|-------------------------|----------------------------------|------------------------|-----------------------|---------------------|---------|--|
| Základní výběr  | Kompletní výběr         | Uživatelský výběr                | Informace              |                       |                     |         |  |
| Reprodukce      |                         |                                  |                        |                       |                     |         |  |
| Vemeno / Nád    | oj                      |                                  |                        |                       |                     |         |  |
| Trávení / Meta  | abolismus               |                                  |                        |                       |                     |         |  |
| Končetiny       |                         |                                  |                        |                       |                     |         |  |
| Nákazy / Infel  | ce                      |                                  |                        |                       |                     |         |  |
| Vyřazení / Úhy  | 'n                      |                                  |                        |                       |                     |         |  |
| Pro podrobnější | i nabídku diagnóz a zák | roků použijte <u>Kompletní v</u> | výběr                  |                       |                     |         |  |
|                 |                         |                                  |                        |                       |                     |         |  |
| Poznámka        |                         |                                  |                        |                       |                     |         |  |
| -               |                         |                                  |                        |                       |                     |         |  |
| -               |                         |                                  |                        | . b.                  |                     |         |  |
|                 |                         |                                  |                        |                       | - le                | -       |  |
|                 |                         | uložit a n                       | ový uložit a další dia | agnóza uložit a zadat | léčbu uložit a zavř | ît zpēt |  |

#### Kompletní výběr

Tato část umožňuje výběr ze širšího/kompletního spektra diagnóz, které jsou ve zdravotním klíči. Výběr diagnózy funguje dvěma způsoby.

První možností je zadání jakékoliv části názvu diagnózy do pole "Zadejte název", přičemž se v objeví nabídka "našeptávače" se všemi diagnózami obsahujícími danou kombinaci písmen. Při tomto způsobu se vybírá z kompletního zdravotního klíče, který je součástí aplikace a který obsahuje cca 800 položek, ze kterých je možno vybírat.

Druhou možností je výběr názvu diagnózy z nabídkového menu "Vyberte název", kde se nejprve objeví nabídka hlavních skupin onemocnění podle jednotlivých orgánů nebo systémů. Po zvolení jedné z možností se objeví další nabídkové pole "upřesnění diagnózy/úkonu", po jehož rozbalení se objeví nabídka onemocnění spadajících do dané skupiny. V závislosti na konkrétním onemocnění lze tímto způsobem opakovaně pokračovat až do nalezení odpovídající diagnózy. V této variantě se vybírá z cca 200 předvybraných položek celého zdravotního klíče.

| Základní výběr K |                 |                   |           |       |  |  |
|------------------|-----------------|-------------------|-----------|-------|--|--|
|                  | iompletní výběr | Uživatelský výběr | Informace |       |  |  |
| -                |                 | _                 |           |       |  |  |
| Zadejte název:   |                 |                   |           |       |  |  |
| nebo             |                 |                   |           |       |  |  |
| Vyberte název:   |                 | 101               |           |       |  |  |
| vyderte          |                 | × 1               |           |       |  |  |
|                  |                 |                   |           |       |  |  |
| oznámka          |                 |                   |           |       |  |  |
| P211011ING       |                 |                   |           |       |  |  |
|                  |                 |                   |           |       |  |  |
|                  |                 |                   |           | , al. |  |  |

#### Uživatelský výběr

Tento způsob výběru umožňuje uživateli vlastní nadefinování často používaných diagnóz, a to prostřednictvím tlačítka **nastavení**. Po zvolení tohoto tlačítka se objeví nabídka "přidat diagnózu", která dále umožní zvolit jakoukoliv diagnózu/úkon z kompletního zdravotního klíče na základě zadání části názvu diagnózy s pomocí "našeptávače". Dále je zde možno zvolit pořadí, v jakém se budou jednotlivé diagnózy v uživatelské nabídce zobrazovat. Uživatelský výběr diagnóz je možno podle potřeby kdykoliv změnit.

| cakładni vyběr Kompletní vyběr Uživatelský vyběr     Ociri těleso (v předžaludku) - Reticuloperitonitis   BVD/MD   Dematilika primární   Obermatilika primární   Synchronizace řije   Bronchopneumonic   Dematilika (juli)   Dematilika (juli)     Teastavení     vznámka: | běr diagnózy                                        |                |  |
|----------------------------------------------------------------------------------------------------|-----------------------------------------------------|----------------|--|
| Cici těleso (v předžaludku) - Reticuloperitonitis                                                                                                    | ákladní výběr Kompletní výběr Uživatelský v         | iběr Informace |  |
| BVD/MD   Dermatiuda   Ketóza - Klinická primární   Absces v podkoží   Synchronizace říje   Bronchopneumonie   Hemoragická enterituda   Zadržení lůžka   Dermatiids digitalis                                                                                               | O Gizi těleso (v předžaludku) - Reticuloperitonitis |                |  |
| Dermatitida   Ketóza - Klinická primární   Absces v podkoží   Synchronizace říje   Brönchopneumonie   Hemoragická enterituda   Zadržení lůžka   Dermatitis digitalis                                                                                                    |                                                     |                |  |
| Oketóza - Klinická primární   Absces v podkoží   Synchronizace říje   Bronchopneumonie   Hemoragická enterituda   Zadržení lůžka   Dermatiús digitalis                                                                                                    | O Dermatitida 👘 🕨                                   |                |  |
| Absces v podkoží   Synchronizace říje   Bronchopneumonie   Hemoragická enteritida   Zadržení lůžka   Dermatiús digitalis     nastavení                                                                                                    | 🔿 Ketóza - Klinická primární 🛛 🌍                    |                |  |
| Synchronizace říje   Bronchopneumonie   Hemoragická enteritida   Zadržení lůžka   Dermatitis digitalis   nastavení                                                                                                    | 🔾 Absces v podkoží 🛛 👔                              |                |  |
| Bronchopneumonie   Hemoragická enteritida   Zadržení lůžka   Dermatitis digitalis   nastavení                                                                                                    | 🔾 Synchronizace říje                                |                |  |
| Hemoragická enteritida   Zadržení lúžka   Dermatitis digitalis     nastavení     známka                                                                                                    | 🔿 Bronchopneumonie 🛛 👔 🕨                            |                |  |
| Zadrženi lůžka       Dermatitis digitalis       reatovení                                                                                                    | 🔾 Hemoragická enteritida 🛛 🕕                        |                |  |
| Dermattis digitalis                                                                                                    | 🔾 Zadržení lůžka 🌐                                  |                |  |
| známka                                                                                                    | O Dermatitis digitalis                              |                |  |
| známka                                                                                                    | nastavení                                           |                |  |
| známka                                                                                                    |                                                     |                |  |
| známka                                                                                                    |                                                     |                |  |
| známka                                                                                                    |                                                     |                |  |
|                                                                                                    | známka                                              |                |  |
|                                                                                                    |                                                     |                |  |
|                                                                                                    |                                                     |                |  |
|                                                                                                    |                                                     |                |  |
|                                                                                                    |                                                     |                |  |

Po zvolení diagnózy jsou ve všech třech výběrech k dispozici nástroje v podobě formulářových tlačítek pro další zpracování záznamu:

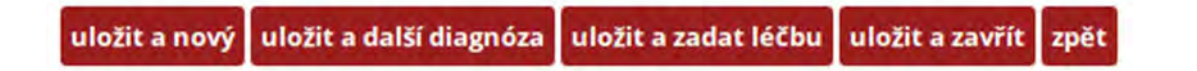

- Uložit a nový uloží vybranou diagnózu/úkon a vygeneruje formulář pro zadání nového onemocnění u nového zvířete
- **Uložit a další diagnóza** uloží vybranou diagnózu/úkon a umožní vybrat další diagnózu/úkon u stejného zvířete (parametry nastavené v části *Základní údaje* zůstávají stejné)
- Uložit a zadat léčbu uloží zadanou diagnózu a vyvolá dialogové okno pro zadání léčby
- Uložit a zavřít uloží zadanou diagnózu a zobrazí Přehled nemocných zvířat
- Zpět zruší zadané změny a zobrazí Přehled nemocných zvířat

#### Zadání nové léčby

Novou léčbu lze zadat v rámci zadávání nového onemocnění (tlačítko "uložit a zadat léčbu") a současně je možné ji také přidat k již existujícímu onemocnění v rámci **Přehledu nemocných zvířat,** kde po dvojitém poklepu na diagnózu u zvířete se otevře okno na zadávání nového onemocnění a odtud poklepem na tlačítko "uložit a zadat léčbu". V obou případech se otevře formulář pro nastavení parametrů léčby:

| Dignóza; * | Synchronizace říje | × ×                                                               |                            | <ul> <li>Zadaní leku O Zadaní kont</li> <li>Léčivo: *</li> <li>Cesta podání:</li> <li>Počet aplikovaných jednotek: *</li> <li>Jednotka</li> </ul> | i.m.                                                |  |
|------------|--------------------|-------------------------------------------------------------------|----------------------------|----------------------------------------------------------------------------------------------------|-----------------------------------------------------|--|
| Wîřata: *  | Obojkové číslo:    | O Ušní číslo<br>CZ 13775<br>CZ 16519<br>S<br>CZ 16522<br>CZ 16522 | 14 921<br>14 921<br>14 921 | Datum aplikace: *<br>Čas aplikace:<br>Počet aplikací:<br>Interval:<br>Kontrola za:                                                                | 2.12.2016<br>20 V h<br>1<br>h<br>bez kontroly V dní |  |
|            |                    | «                                                                 | ÷.                         | Poznámka:                                                                                                    |                                                     |  |

- Diagnóza pole s nabídkou vybraných diagnóz, pro které je léčba zadávána. Diagnózu, ke které bude léčba zadávána, je nutno přesunout z levé do pravé části (dvojitým poklepem nebo pomocí šipky).
- Zvířata pole s nabídkou zvířat, kterým byly výše uvedené diagnózy stanoveny a pro která je určena léčba. Zvířata, kterým bude léčba zadávána je nutno přesunout do pravé části (dvojitým poklepem nebo pomocí šipky).
- Zadání kontroly pokud je potřeba kontrola, zadá se tato možnost a uvede se počet dnů, za které má být kontrola provedena. Takovéto označení se objeví v přehledu nemocných zvířat a v aktuálních sestavách úkonů pro den, kdy má být kontrola provedena.
- Zadání léku po volbě této možnosti se otevře formulář pro zadávání detailů léčby.
- Léčivo textové pole s našeptávačem nabídne po zadání klíčového výrazu název léku (výběr léku je zapamatován pro příští zadávání léčby a lze jej dle potřeby změnit).
- Cesta podání výběr položky z číselníku (volba je zapamatována z předchozího zadání léčby).
- **Počet aplikovaných jednotek** zadejte počet jednotek (volba je zapamatována z předchozího zadání léčby).
- Jednotka údaj se automaticky doplní dle vybraného léku.
- **Datum aplikace** zadejte datum aplikace léku (přednastaveno je datum, které je shodné s datem stanovení diagnózy a lze jej upravit směrem do budoucna). U léků, kde je to potřeba je možno zadat rovněž čas aplikace léku.
- **Počet aplikací** pole sloužící pro nastavení opakování léčby ve dnech.
- Interval interval podání léku v hodinách.
- Cena za jednotku je třeba vypočítat z celkové ceny balení léku a obsaženého množství (složí

pro vygenerování útraty za aplikované léky ve Skladu léčiv).

- Kontrola za nastavení data kontroly ve dnech.
- Poznámka možnost vložení poznámky.

Po nastavení všech parametrů léčby jsou k dispozici nástroje v podobě formulářových tlačítek pro další zpracování záznamu:

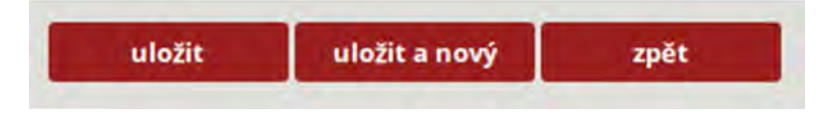

- Uložit uloží zadanou léčbu a zavře formulář
- Uložit a nový uloží zadanou léčbu a vygeneruje formulář pro zadání nové léčby
- Zpět zruší zadané změny

# Software vytvořený v rámci řešení projektu QJ 1510217, Návrh a uplatnění plošného systému sběru dat o nemocech skotu a jeho využití v managementu stád, šlechtění a pro racionální užívání antimikrobik.

#### Název: DENÍK NEMOCÍ A LÉČENÍ

**Stručný popis:** Software pro evidenci nemocných zvířat, evidenci onemocnění a léčby, přehled zvířat ve stájích, správu aplikovaných léčiv a základní skladové hospodářství.

**Souhrn:** Software pro aplikaci **Deník nemocí a léčení** byl vyvinut za účelem evidence onemocnění a léčby dojeného skotu. Je součástí webové aplikace **Přístup k datům** provozované Českomoravskou společností chovatelů, a.s. a je přístupný všem zaregistrovaným uživatelům, chovatelům skotu, či jejich zástupcům. Projekt si klade za cíl vybudovat funkční systém plošného sběru a evidence záznamů o poruchách zdraví jednotlivých zvířat v rámci populace dojeného skotu a vypracovat algoritmy jejich vyhodnocování pro účely managementu jednotlivých stád. Zejména pak zajistit systém evidence užívání antibiotik (léčiv) a specifikovat rizikové faktory vzniku antibiotické rezistence ve vztahu k managementu chovu a přispět tak k racionálnímu, dlouhodobě udržitelnému používání antimikrobiálních léčiv a kontrole antimikrobiální rezistence. Ze získaných záznamů o zdravotních poruchách potom již částečně vyhodnotit vztahy mezi vybranými znaky zdraví a tím vytvořit předpoklady pro další šlechtění dojeného skotu na odolnost proti vybraným onemocněním.

#### Tvůrce:

Českomoravská společnost chovatelů, a.s. Ing. Michal Hájek; Ing. František Hřeben; Ing. David Lipovský

#### Výzkumný ústav živočišné výroby, v.v.i. Praha

Ing. Ludmila Zavadilová, CSc.; Ing. Jiří Bauer, Ph.D.; Ing. Lenka Krpálková, Ph.D.; Ing. Stanislav Staněk, Ph.D.

#### Výzkumný ústav veterinárního lékařství, v.v.i. Brno

MVDr. Petr Fleischer, Ph.D.; MVDr. Soňa Šlosárková, Ph.D., doc. MVDr. Alena Pechová, CSc.

#### Předkladatel:

Českomoravská společnost chovatelů, a.s. Benešovská 123, 252 09 Hradištko Česká republika

**Summary:** Application software for **illness recording and treatment diaries** developed for the purpose of recording illness and treatment of dairy cattle. It forms part of the app: **Access to Data**, run by the Czech Moravian Breeders Corporation, Inc. The app is available to all registered users, cattle breeders and their representatives. The main goal of the project is to develop a functional data system for data recording and capture in relation to the health problems of individual animals in the dairy cattle population. Algorithms are prepared for evaluation and managerial purposes as they apply to dairy cattle herds. It is particularly important to ensure antibiotics records (veterinary medicine) and specified risk factors that can lead to the inception of antimicrobial medicine and verification of antimicrobial resistance. From obtained records of health problems partially evaluated in connection with selected herd traits it creates a prerequisite for further breeding of dairy cattle for resistance against selected illnesses and health problems.

Klíčová slova: Diagnóza, poruchy zdraví, znaky zdraví, registrace, stádo, stáj, genetická selekce,

#### kontrola užitkovosti, veterinární léčiva

**Keywords:** Diagnosis, health disorders, health traits, registration, herd, stable, genetic selection, performance recording, veterinary drugs.

**Ekonomické dopady:** Podle zákona č. 110/1997 Sb. O potravinách a zákona č. 154/2000 Sb. O šlechtění, plemenitbě a evidenci hospodářských zvířat ve znění pozdějších předpisů je ČMSCH právnická osoba pověřená ministerstvem k výkonu činností podle jednotlivých bodů § 23c. Jmenovitě podle odstavců 1 a 2 a §7 je povinna poskytovat chovatelům a oprávněným osobám údaje, zpracovávat, zveřejňovat a evidovat výsledky. V souladu s doporučením Rady vlády pro výzkum uvádíme, že ČMSCH nevytváří těmito činnostmi zisk, poskytuje široké chovatelské veřejnosti co nejobjektivnější údaje a vyhodnocením celostátních databází vytváří podklady pro prokázání kvality plemenářské práce chovatelů.

#### Použitá literatura:

- EGGER-DANNER, C., B. FUERST-WALTL, W. OBRITZHAUSER, C.FUERST, H. SCHWARZENBACHER, B. GRASSAUER, M. MAYERHOFER, AND A. KOECK, 2012. Recording of direct health traits in Austria – Experience report with emphasis on aspects of availability for breeding purposes. J. Dairy Sci. 95:2765-2777.
- FUERST, C., A.KOECK, C. EGGER-DANNER, FUERST-WALTL, B., 2011, Routine genetic evaluation for direct health traits in Austria and Germany. Interbull Meeting, August, 26-28, Stavanger, Norway.
- ZAVADILOVÁ, L., ŠTÍPKOVÁ, M., ŠEBKOVÁ, N. & SVITÁKOVÁ, A. Generic analysis of clinical mastitis data for Holstein cattle in the Czech Republic. Archiv für Tierzucht-Archives of Animal Breeding, roč. 58, 2015, 199-204.
- ZAVADILOVÁ, L., ŠTÍPKOVÁ, M., BAUER, J., Plemenné hodnoty a genomické plemenné hodnoty pro klinické mastitidy. Náš chov roč. 75, 1-2016, 55-59.

**Závěr:** Autorizovaný software **Deník nemocí a léčení** je koncipován pro použití chovatelům dojeného skotu, kdy na základě pořízení údajů o výskytu onemocnění a léčení u všech kategorií zvířat lze případně při zapojení všech stájí v ČR poskytnout přehledy na národní úrovni, včetně využití pro odhad plemenných hodnot pro znaky onemocnění dojeného skotu, případně poskytovat informace pro odhad plemenných hodnot pro jiné znaky, které jsou s onemocněními ve vztahu po fenotypové a genetické stránce.

Cílem je udržování databáze onemocnění dojeného skotu v rámci kontroly užitkovosti v České republice.

**Deník nemocí a léčení** je součástí webové aplikace **Přístup k datům** provozované Českomoravskou společností chovatelů, a.s.

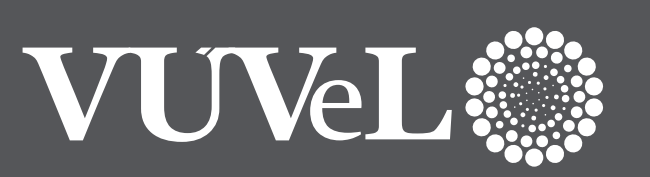

Výzkumný ústav veterinárního lékařství, v.v.i. Hudcova 296/70 621 00 Brno Czech Republic Tel.: +420 5 3333 1111; www.vri.cz; e-mail: vri@vri.cz